EHR Your Way has the capability of exporting Electronic health information as CCDA and PDF documents.

Practice administrator can give access to the list of users to generate Electronic health information as CCDA and PDF documents. The standards used to generate the Patient Electronic health information are based on the HL7 Implementation Guide for CDA release 2: Consolidate CDA Template for Clinical Notes, Draft Standard for Trial use, Release 2.1. EHR Your Way will generate the complete Electronic health information as CCDA and PDF (computable).

### Single Patient Data Export:

User can select quantity of data required by selecting the date range, sections required for the clinical data and attachments or documents which include all electronic health information.

| 4 1 🞽 📁 q                    | Dashboard Inbox Sche                                                                                  | duler Kiran Gha      | ×                                                                                                 | Kumara Prathipati 🝷                 |
|------------------------------|----------------------------------------------------------------------------------------------------|----------------------|---------------------------------------------------------------------------------------------------|-------------------------------------|
| Regular Chart Unified Chart  | MR#28516 🗹                                                                                            |                      |                                                                                                   |                                     |
| Stav Healthy Assesment Adult |                                                                                                    |                      |                                                                                                   |                                     |
| CCDA                         | Notes-Docs V History                                                                                  | ta Export V Orders   | <ul> <li>Results </li> <li>Screening </li> <li>Reports </li> <li>Others </li> <li>More</li> </ul> | e Options 👻 Saved Notes by T 👻      |
| Retina Diabetic Eye Exam     | Recalculate Dues <b>7</b> 7                                                                           |                      |                                                                                                   |                                     |
| PHC 91 'un form              | Dues : BP F/U BMI Missing Flu Vaccine                                                                 | AWV-HRA AWV COPD Sc  | r.                                                                                                |                                     |
|                              | <ul> <li>Referral Summary          <ul> <li>Data Export</li> <li>Visit Summary</li> </ul> </li> </ul> | Encounter 02/23/2022 | 02/23/2023 Encounter Time: 02/23/2023 10:00                                                       | OAM C Select Sections               |
| 1. Navigate to chart and     | Section Name                                                                                          | Readable Format XM   | Format Attachments Validate Print Export                                                          | Upload to Portal                    |
| choose CCDA Folder           | All Sections                                                                                          |                      | Transmit File Electronically                                                                      | pload to FHIR                       |
|                              | Header - Patient Demographics                                                                         | Kumara Prathip       | ati MD Inc : Health Summarization of Ghantasa                                                     | ala, Kiran                          |
|                              | Reason for Visit                                                                                      | Patient              | Kiran Ghantasala                                                                                  |                                     |
|                              |                                                                                                    | Previous Name        |                                                                                                   |                                     |
|                              | Encounters                                                                                            | Date of birth        | August 19, 1987                                                                                   |                                     |
|                              | Alleraies                                                                                             | Bare                 | Asian                                                                                             |                                     |
|                              |                                                                                                    | Granular Race        |                                                                                                   |                                     |
|                              | Medications                                                                                           | Ethnicity            | Hispanic or Latino                                                                                |                                     |
|                              |                                                                                                    | Granular Ethnicity   |                                                                                                   |                                     |
|                              | Conditions or Problems                                                                                | Language(s)          | Old Church Slavonic                                                                               |                                     |
|                              | Results Info                                                                                          | Contact info         | Home:<br>502 Euclid Ave, Suite 203                                                                | Activate Windows                    |
|                              | Social History                                                                                        |                      | National City, CA 91350-2300, 05                                                                  | Go to Settings to activate Windows. |
|                              |                                                                                                    | Patient IDs          | 1-28516 (2.16.840.1.113883.3.8138.1.2)                                                            |                                     |

Step 1: Open Chart  $\rightarrow$  Navigate to Chart Left folders – CCDA  $\rightarrow$  Data Export

Step 2: Select Date range and sections required to generate CCDA. User can navigate to Attachments and select required documents to export them in PDF format. These PDF includes all scanned clinical and administrative documents for the patients. User has ability to select which document must be exported along with CCDA.

| R         | ecalculate Dues<br>Dues : BP F/U BMI Missing Flu Vaccir | AWV-HRA AWV COPD Scr. 3 Select the date ranges and required sections to export                                                                                                    |      |
|-----------|---------------------------------------------------------|----------------------------------------------------------------------------------------------------|------|
|           | ) Referral Summary 💿 Data Export<br>) Visit Summary     | Encounter 02/23/2022 🖬 02/23/2023 🛱 Encounter Time: 02/23/2023 10:00 AM 🖓 Select Sections                                                                                                   |      |
|           | Section Name                                            | Readable Format         XML Format         Attachments         Validate         Print         Export         Upload to Portal           Transmit File Electronically         Upload to FHIR |      |
|           | Header - Patient Demographics                           | Kumara Prathipati MD Inc : Health Summarization of Ghantasala, Kiran                                                                                                    |      |
|           | Reason for Visit                                        | Patient Kiran Ghantasala                                                                                                    |      |
|           | Encounters                                              | Date of birth         August 19, 1987                                                                                                    |      |
|           | Allergies                                               | Sex Male Race Asian                                                                                                    |      |
|           | Medications                                             | Granular Race Ethnicity Hispanic or Latino                                                                                                    |      |
|           | Conditions or Problems                                  | Granular Ethnicity Language(s) Old Church Slavonic                                                                                                    |      |
|           | Results Info                                            | Contact info Home:<br>502 Fueld Ave. Suite 203 Activate Windows                                                                                                    |      |
|           | Social History                                          | National City, CA 91950-2988, US Go to Settings to activate Windo                                                                                                    | ows. |
| -         | 1010                                                    | Patient IDs 1-28516 (2.16.840.1.113883.3.8138.1.2)                                                                                                    |      |
| Referral  | Summary   Data Export  Visit Summary                    | Encounter 10/07/2022 🛱 10/07/2023 🛱 Encounter Time: 10/07/2023 08:00 AM 🖓 select Sections                                                                                                   |      |
|           | Section Name                                            | Readable Format XIML Format Attachments Validate Print Export Upload to Portal Transmit File Electronically Upload to FHIR                                                                  |      |
| All Secti | ons                                                     | Documents (Scanned / Faxes) • 04/20/2023 🖬 10/20/2023 🛱 Go 🚍                                                                                                    |      |
| Header    | - Patient Demographics                                  | Search Patient Documents                                                                                                    |      |
| Reason    | for Visit                                               | Date Doc. Name                                                                                                    |      |
| Encount   | ters                                                    | 10/20/2023 Patient Face Sheet                                                                                                    |      |
| Allergie  | s                                                       | 05/17/2023 Other Communication                                                                                                    |      |
| Medicat   | ions                                                    | 05/16/2023 Other Communication                                                                                                    |      |
| Conditio  | ons or Problems                                         |                                                                                                    |      |
| Results   | Info                                                    |                                                                                                    |      |
| Social H  | istory                                                  | 4. Navigate to Attachments tab and move all<br>the documents required for Data export.                                                                                                    |      |
| Vital Sig | ins                                                     |                                                                                                    |      |
| Immuni    | zations                                                 |                                                                                                    |      |
| Procedu   | ires                                                    |                                                                                                    |      |

Assessment Reason for Referral Plan of Treatment Functional Status Cognitive Status - Mental Status Medical Equipment

| Date | Doc. Name                              |                 |
|------|----------------------------------------|-----------------|
|      | Activate                               | Windows         |
|      | <ul> <li>No Data Available.</li> </ul> | igs to activate |

| Il Sections       Transmit File Electronically       Upload to FHIR         leader - Patient Demographics       Kumara Prathipati MD Inc : Health Summarization of Ghantasala, Kiran         eason for Visit       Patient       Kiran Ghantasala         ncounters       Date of hirth       August 19, 1987         Illergies       Sex       Male         Race       Asian         Granular Race       Ethnicity         Ethnicity       Language(s)       Old Church Slavonic         aultis Info       Construct info       Homes                                                                                                    | Section Name                  | Readable Format    | XML Format Attachments Valid                                  | late Print Export Upload to Portal     |
|----------------------------------------------------------------------------------------------------|-------------------------------|--------------------|---------------------------------------------------------------|----------------------------------------|
| Reader - Patient Demographics     Kumara Prathipati MD Inc : Health Summarization of Ghantasala, Kiran       eason for Visit     Patient     Kiran Ghantasala       ncounters     Date of birth     August 19, 1987       Illergies     Sex     Male       Race     Asian       Cranular Race     Ethnicity       Ethnicity     Hispanic or Latino       Cranular Ethnicity     Old Church Slavonic       acults Info     Construct Info                                                                                                    | Il Sections                   |                    | Transr                                                        | nit File Electronically Upload to FHIR |
| eason for Visit     Patient     Kiran Ghantasala       ncounters     Date of birth     August 19, 1987       Illergies     Sex     Male       Race     Asian       Cranular Race     Ethnicity       Ethnicity     Hispanic or Latino       Granular Ethnicity     Image (s)       Old Church Slavonic     Old Church Slavonic                                                                                                    | leader - Patient Demographics | Kumara Pra         | thipati MD Inc : Health Summa                                 | rization of Ghantasala, Kiran          |
| Previous Name       Date of birth     August 19, 1987       Sex     Male       Race     Asian       Conditions or Problems     Ethnicity       Language(s)     Old Church Slavonic                                                                                                    | Reason for Visit              | Patient            | Kiran Ghantasala                                              |                                        |
| Date of birth     August 19, 1987       Sex     Male       Race     Asian       redications     Granular Race       Ethnicity     Hispanic or Latino       Granular Ethnicity     Language(s)       Old Church Slavonic     Contract info                                                                                                    |                               | Previous Name      |                                                               |                                        |
| Illergies     Sex     Male       Race     Asian       redications     Granular Race       Ethnicity     Hispanic or Latino       Granular Ethnicity     Canular Ethnicity       Inditions or Problems     Old Church Slavonic                                                                                                    | ncounters                     | Date of birth      | August 19, 1987                                               |                                        |
| Race         Asian           Actications         Granular Race           Ethnicity         Hispanic or Latino           Conduter Ethnicity         Induce Canular Ethnicity           Language(s)         Old Church Slavonic                                                                                                    |                               | Sex                | Male                                                          |                                        |
| Aedications Canular Race Ethnicity Hispanic or Latino Cranular Ethnicity Old Church Slavonic exults Info Construct info Construct info                                                                                                    | llergies                      | Race               | Asian                                                         |                                        |
| reclications     Ethnicity     Hispanic or Latino       cranular Ethnicity     Language(s)     Old Church Slavonic                                                                                                    |                               | Granular Race      |                                                               |                                        |
| Granular Ethnicity         Language(s)         Old Church Slavonic           scults Info         Contact info         Home:                                                                                                    | fedications                   | Ethnicity          | Hispanic or Latino                                            |                                        |
| acults info                                                                                                    | and the second second         | Granular Ethnicity |                                                               |                                        |
| lecults info                                                                                                    | onalitions of Problems        | Language(s)        | Old Church Slavonic                                           |                                        |
| Acoustics into the test of the test of the test of the test of the test of the test of test of | Results Info                  | Contact info       | Home:                                                         |                                        |
| 502 Euclid Ave, Suite 203 ACTIVATE WINDOW<br>National City C A 1950-288. US                                                                                                    |                               |                    | 502 Euclid Ave, Suite 203<br>National City, CA 91950-2988, US |                                        |
|                                                                                                    | -contractory                  | Patient TDs        | 1-28516 (2.16.840.1.113883.3.8138.1.2                         |                                        |

#### Step 3: click export button and select the path on the computer to save the data.

The exported zip file will have the CCDA readable format, xml and other clinical data as PDF documents.

| Name                                | ^     |
|-------------------------------------|-------|
| 20231020114458CCF_002006            |       |
| 20231020114458mercedeslunabreastus  | order |
| E CDA                               |       |
| C DataExportSummary_37292_202310201 | 14429 |
| DataExportSummary_37292_202310201   | 14429 |
| Readme                              |       |
|                                     |       |

Bulk Export:

The user who has ability to perform Data export of EHI will have the folder on the Dashboard as "Data Export". User can choose the list of patients for whom Data export to be performed and select the path to save the data. This export will have the CCDA readable format, xml and PDF documents zip files by patient.

Below screenshot will help understand how to Select the patients and generate the CCDA.

#### Multiple Patient Data Export:

Dashboard→Generate Clinical Message (CCDA) for Multiple Patients

Step1: Click on CCDA from dashboard left folders.

| CCDA Export |
|-------------|
|             |
|             |
|             |
|             |
|             |
|             |

Step 2: Select "Data Export" from the drop down.

| •      | Dashboard         | Inbox       | Scheduler              |               |     |   |
|--------|-------------------|-------------|------------------------|---------------|-----|---|
| Genera | ate Clinical M    | lessage (CC | DA) for Multiple Patie | ents          |     |   |
| Data E | xport             | •           | 10/08/2023             | 10/11/2023    |     |   |
| Show L | atest Appt. of Pa | tient 🔹     | Search Patient Name    |               | DOB |   |
|        | Appt. Date        |             | Patient Name           | Gender        | DOB | - |
|        |                   |             | 🕄 No Da                | ta Available. |     |   |
|        |                   |             |                        |               |     |   |
|        |                   |             |                        |               |     |   |
|        |                   |             |                        |               |     |   |
|        |                   |             |                        |               |     |   |

Step 3: Select Date range, Provider and click on "Go" button.

| Oashboard              | Inbox       | Scheduler              |              |           |             |
|------------------------|-------------|------------------------|--------------|-----------|-------------|
| Generate Clinical N    | Aessage (CC | DA) for Multiple Patie | nts          |           |             |
| Data Export            | •           | 10/08/2023             | 10/11/2023   | Kumara Pr | athipati, 🔻 |
| Show Latest Appt. of P | atient 🔹    | Search Patient Name    |              | DOB       | Go          |
| Appt. Date             |             | Patient Name           | Gender       | DOB       | ⇒           |
|                        |             |                        |              |           | -           |
|                        |             | 🚯 No Dat               | a Available. |           |             |
|                        |             |                        |              | _         |             |
|                        |             |                        |              |           |             |
|                        |             |                        |              |           |             |

# Step 4: Select the patients and click on Move icon.

Generate Clinical Message (CCDA) for Multiple Patients

|                           | • 09/01/2025          | 10/11/2023 | Kumara Prat | thipati, | •  |
|---------------------------|-----------------------|------------|-------------|----------|----|
| Show All Appts of Patient | ▼ Search Patient Name |            | DOB         |          | Go |
| Appt. Date                | Patient Name          | Gender     | DOB         | -        |    |
| 09/06/2023 09:00 AM       |                       | Female     | 03/01/1944  | -        | -  |
| 09/23/2023 08:30 AM       |                       | Female     | 05/12/1955  | -        |    |
| 09/25/2023 09:45 AM       |                       | Female     | 05/12/1955  | -        |    |
| 09/29/2023 10:15 AM       |                       | Female     | 05/12/1955  | -        |    |
| 10/07/2023 08:00 AM       |                       | Female     | 05/12/1955  | -        |    |
| 09/27/2023 11:00 AM       |                       | Female     | 06/27/1980  | -        |    |
| 09/19/2023 01:00 PM       |                       | Male       | 11/02/1978  | -        |    |

## Step 5: Multiple patients will be moved successfully to right side.

| how All Appts of Patient       •       Gearder       DO8       •       •       00/11/2022       •       Appts of Patient       Name       Gearder       Patient Name       O       •       •       03/01/1944       Female       09/06/2022       09/06/2022       09/06/2022       09/06/2022       09/06/2022       09/06/2022       09/06/2022       09/06/2022       09/06/2022       09/06/2022       09/06/2022       09/06/2022       09/06/2022       09/06/2022       09/06/2022       09/06/2022       09/06/2022       09/06/2022       09/06/2022       09/06/2022       09/06/2022       09/06/2022       09/06/2022       09/06/2022       09/06/2022       09/06/2022       09/06/2022       09/06/2022       09/06/2022       09/06/2022       09/06/2022       09/06/2022       09/06/2022       09/06/2022       09/06/2022       09/06/2022       09/06/2022       09/06/2022       09/06/2022       09/06/2022       09/06/2022       09/06/2022       09/06/2022       09/06/2022       09/06/2022       09/06/2022       09/06/2022       09/06/2022       09/06/2022       09/06/2022       09/06/2022       09/06/2022       09/06/2022       09/06/2022       09/06/2022       09/06/2022       09/07/2022       09/07/2022       09/07/2022       09/07/2022       09/07/2022       09/07/2022       09/07/2022 <td< th=""><th>ata export</th><th>• 09/01/2023</th><th>10/11/2023</th><th>Kumara P</th><th>rathipati, 🔻</th><th></th><th></th><th></th><th></th><th></th><th></th></td<>                                                      | ata export               | • 09/01/2023        | 10/11/2023    | Kumara P | rathipati, 🔻 |                     |            |         |            |                            |   |
|----------------------------------------------------------------------------------------------------|--------------------------|---------------------|---------------|----------|--------------|---------------------|------------|---------|------------|----------------------------|---|
| Appt Date         Petient Name         Gender         D/B         Petient Name         Gender         Hop Date         Appt Date           Image: Company State         Image: Company State         Image: Co | iow All Appts of Patient | Search Patient Name |               | DOB      | Go           | Search Patient Name | 10/        | 11/2022 | C Apply    | to All Selected Patient(s) |   |
| No Data Available.       03/01/194       Female       09/06/202       C       09/06/202 000 AM       C         0       05/12/195       Female       09/25/202       C       09/25/202 000 AM       C         0       05/12/195       Female       09/25/202       C       09/25/202 000 AM       C         0       05/12/195       Female       09/25/202       C       09/25/202 000 AM       C         0       05/12/195       Female       09/25/202       C       09/25/202 000 AM       C         0       05/12/195       Female       09/25/202       C       09/25/202 000 AM       C         0       05/12/195       Female       09/25/202       C       09/25/202 000 AM       C         0       06/27/209       Female       09/27/202       C       09/27/202 010 AM       C         1       10/02/1978       Male       09/19/2022       C       09/19/2023 0110 AM       C                                                                                                    | Appt. Date               | Patient Name        | Gender        | DOB      | →            | Patient Name        | DOB        | Gender  | From Date  | Appt. Date                 | x |
| • No Data Available.       • 05/12/195       • Female       • 02/32/02       • 02/32/02       • 02/32/02       • 02/32/02       • 02/32/02       • 02/32/02       • 02/32/02       • 02/32/02       • 02/32/02       • 02/32/02       • 02/32/02       • 02/32/02       • 02/32/02       • 02/32/02       • 02/32/02       • 02/32/02       • 02/32/02       • 02/32/02       • 02/32/02       • 02/32/02       • 02/32/02       • 02/32/02       • 02/32/02       • 02/32/02       • 02/32/02       • 02/32/02       • 02/32/02       • 02/32/02       • 02/32/02       • 02/32/02       • 02/32/02       • 02/32/02       • 02/32/02       • 02/32/02       • 02/32/02       • 02/32/02       • 02/32/02       • 02/32/02       • 02/32/02       • 02/32/02       • 02/32/02       • 02/32/02       • 02/32/02       • 02/32/02       • 02/32/02       • 02/32/02       • 02/32/02       • 02/32/02       • 02/32/02       • 02/32/02       • 02/32/02       • 02/32/02       • 02/32/02       • 02/32/02       • 02/32/02       • 02/32/02       • 02/32/02       • 02/32/02       • 02/32/02       • 02/32/02       • 02/32/02       • 02/32/02       • 02/32/02       • 02/32/02       • 02/32/02       • 02/32/02       • 02/32/02       • 02/32/02       • 02/32/02       • 02/32/02       • 02/32/02       • 02/32/02       • 02/32/02       • 02/32/02       • 02                                                                                                    |                          |                     |               |          | *            |                     | 03/01/1944 | Female  | 09/06/2022 | 3 09/06/2023 09:00 AM      | × |
| 05/12/1955       Female       09/25/202       1       09/25/2023       0       09/29/2023       1       0       0       0       0       0       0       0       0       0       0       0       0       0       0       0       0       0       0       0       0       0       0       0       0       0       0       0       0       0       0       0       0       0       0       0       0       0       0       0       0       0       0       0       0       0       0       0       0       0       0       0       0       0       0       0       0       0       0       0       0       0       0       0       0       0       0       0       0       0       0       0       0       0       0       0       0       0       0       0       0       0       0       0       0       0       0       0       0       0       0       0       0       0       0       0       0       0       0       0       0       0       0       0       0       0       0       0       0       0 </td <td></td> <td>O No Da</td> <td>ata Available</td> <td></td> <td></td> <td></td> <td>05/12/1955</td> <td>Female</td> <td>09/23/2022</td> <td>09/23/2023 08:30 AM</td> <td>×</td>                                                                                                    |                          | O No Da             | ata Available |          |              |                     | 05/12/1955 | Female  | 09/23/2022 | 09/23/2023 08:30 AM        | × |
| 0       0/12/1953       Female       0/29/2022       I       0/29/2023       15.14 M       I         0       0/12/1953       Female       0/07/2022       I       0/07/2023       I       0/07/2023       I       <                                                                                                    |                          | U NO Da             | ta Avaliable. |          |              |                     | 05/12/1955 | Female  | 09/25/2022 | 09/25/2023 09:45 AM        | × |
| 05/12/1955       Female       10/07/2022       I       10/07/2023       05/27/2023       10/07/2023       05/27/2023       11/02/1978       Male       09/19/2022       I       09/19/2023       01/07/2023       01/07/2023       01/07/2023       01/07/2023       01/07/2023       01/07/2023       01/07/2023       01/07/2023       01/07/2023       01/07/2023       01/07/2023       01/07/2023       01/07/2023       01/07/2023       01/07/2023       01/07/2023       01/07/2023       01/07/2023       01/07/2023       01/07/2023       01/07/2023       01/07/2023       01/07/2023       01/07/2023       01/07/2023       01/07/2023       01/07/2023       01/07/2023       01/07/2023       01/07/2023       01/07/2023       01/07/2023       01/07/2023       01/07/2023       01/07/2023       01/07/2023       01/07/2023       01/07/2023       01/07/2023       01/07/2023       01/07/2023       01/07/2023       01/07/2023       01/07/2023       01/07/2023       01/07/2023       01/07/2023       01/07/2023       01/07/2023       01/07/2023       01/07/2023       01/07/2023       01/07/2023       01/07/2023       01/07/2023       01/07/2023       01/07/2023       01/07/2023       01/07/2023       01/07/2023       01/07/2023       01/07/2023       01/07/2023       01/07/2023       01/07/2023       01/07/2023                                                                                                    |                          |                     |               |          |              |                     | 05/12/1955 | Female  | 09/29/2022 | 3 09/29/2023 10:15 AM      | × |
| 06/27/1900         Female         09/27/2020         I         09/27/2023         I         09/27/2023         I         0         0         0         0         0         0         0         0         0         0         0         0         0         0         0         0         0         0         0         0         0         0         0         0         0         0         0         0         0         0         0         0         0         0         0         0         0         0         0         0         0         0         0         0         0         0         0         0         0         0         0         0         0         0         0 <td></td> <td></td> <td></td> <td></td> <td></td> <td></td> <td>05/12/1955</td> <td>Female</td> <td>10/07/2022</td> <td>10/07/2023 08:00 AM</td> <td>×</td>                                                                                                    |                          |                     |               |          |              |                     | 05/12/1955 | Female  | 10/07/2022 | 10/07/2023 08:00 AM        | × |
| 11/02/1978 Male 09/19/2022 🖬 09/19/2023 01:00 PM                                                                                                    |                          |                     |               |          |              |                     | 06/27/1980 | Female  | 09/27/2022 | 3 09/27/2023 11:00 AM      | × |
|                                                                                                    |                          |                     |               |          |              |                     | 11/02/1978 | Male    | 09/19/2022 | 3 09/19/2023 01:00 PM      | × |
|                                                                                                    |                          |                     |               |          |              |                     |            |         |            |                            |   |

# Step 6: Click on "Next" button.

|                          | • | 09/01/2023 [      | 3        | 10/11/20  | 23     | Kumara | Prathipati, 🔻 |       |                |            |         |            |        |                         |   |
|--------------------------|---|-------------------|----------|-----------|--------|--------|---------------|-------|----------------|------------|---------|------------|--------|-------------------------|---|
| how All Appts of Patient | • | Search Patient Na | ime      |           |        | DOB    | Go            | Searc | h Patient Name | 10/        | 11/2022 | 🖬 App      | bly to | All Selected Patient(s) |   |
| Appt. Date               |   | Patient Name      |          |           | Gender | DOB    | →             |       | Patient Name   | DOB        | Gender  | From Date  | e      | Appt. Date              | x |
|                          |   |                   |          |           |        |        |               |       |                | 03/01/1944 | Female  | 09/06/2022 |        | 09/06/2023 09:00 AM     | * |
|                          |   | <b>0</b> N        | o Data   | Available |        |        |               |       |                | 05/12/1955 | Female  | 09/23/2022 |        | 09/23/2023 08:30 AM     | * |
|                          |   |                   | o Duto / | wandbre.  |        |        |               |       |                | 05/12/1955 | Female  | 09/25/2022 |        | 09/25/2023 09:45 AM     | * |
|                          |   |                   |          |           |        |        |               |       |                | 05/12/1955 | Female  | 09/29/2022 |        | 09/29/2023 10:15 AM     | * |
|                          |   |                   |          |           |        |        |               |       |                | 05/12/1955 | Female  | 10/07/2022 |        | 10/07/2023 08:00 AM     | * |
|                          |   |                   |          |           |        |        |               |       |                | 06/27/1980 | Female  | 09/27/2022 |        | 09/27/2023 11:00 AM     | * |
|                          |   |                   |          |           |        |        |               |       |                | 11/02/1978 | Male    | 09/19/2022 |        | 09/19/2023 01:00 PM     | > |
|                          |   |                   |          |           |        |        |               |       |                |            |         |            |        |                         |   |
|                          |   |                   |          |           |        |        |               |       |                |            |         |            |        |                         |   |

Step 7: Clinical messages will be generated shortly.

| Generate Clinical Message (CCDA) for Multiple Patients         Store All Agets of Patient • 90/07/2022 • 00/17/2023 • 000 • 000 •                                  | Dashboard                 | Inbox    | Scheduler                  |            |                         |                     |            |         |              | Kumara Pratr            | apau ≁   |
|----------------------------------------------------------------------------------------------------|---------------------------|----------|----------------------------|------------|-------------------------|---------------------|------------|---------|--------------|-------------------------|----------|
| • 0000/203         • 1011/203         • 0011/203         • 0011/203         • 0011/203         • 0011/203         • 0011/203         • 0011/203         • 0011/203         • 0011/203         • 0011/203         • 0011/203         • 0011/203         • 0011/203         • 0011/203         • 0011/203         • 0011/203         • 0011/203         • 0011/203         • 0011/203         • 0011/203         • 0011/203         • 0011/203         • 0011/203         • 0011/203         • 0011/203         • 0011/203         • 0011/203         • 0011/203         • 0011/203         • 0011/203         • 0011/203         • 0011/203         • 0011/203         • 0011/203         • 0011/203         • 0011/203         • 0011/203         • 0011/203         • 0011/203         • 0011/203         • 0011/203         • 0011/203         • 0011/203         • 0011/203         • 0011/203         • 0011/203         • 0011/203         • 0011/203         • 0011/203         • 0011/203         • 0011/203         • 0011/203         • 0011/203         • 0011/203         • 0011/203         • 0011/203         • 0011/203         • 0011/203         • 0011/203         • 0011/203         • 0011/203         • 0011/203         • 0011/203         • 0011/203         • 0011/203         • 0011/203         • 0011/203         • 0011/203         • 0011/203         • 0011/203         • 0011/203         • 0011/203         • 0011/203         • 0011/203         • 0011/203         • 0011/203         • 0011/203         • 0011/203         • 0011/203         • 0011/203         • 0011/203         • 0011/203         • 0011/203         • 0011/203         • 0011/203         • 0011/203         • 0011/203         • 0011/203         • 0011/203         • 0011/203         • 0011/203         • 0011/203         • 0011/203         • 0011/203         • 0011/203         • 0011/203         • 0011/203         • 0011/203         • 0011/203         • 0011/203         • 0011/203         • 0011/203         • 0011/203         • 0011/203         • 0011/203                  | Generate Clinical Mes     | sage (CC | CDA) for Multiple Patients | 5 c        |                         |                     |            |         |              |                         |          |
| Short M Alppits of Patient Name         D08         O         South Patient Name         Applt DB         O         Applt DB         O         Applt DB         O         Applt DB         O         Applt DB         O         Applt DB         Applt DB         O         Applt DB         Applt DB         O         Applt DB         Applt DB         O         Condor         Applt DB         Applt DB         O         Condor         Applt DB         Applt DB                                                                                                    | Data Export               | •        | 09/01/2023                 | 10/11/2023 | Kumara Prathipati,      | •                   |            |         |              |                         |          |
| Appl. Date       Prisent, Name       Code       Female       Code       Rom Date       Appl. Date       X       Appl. Date       X       Appl. Date <th< th=""><th>Show All Appts of Patient</th><th>•</th><th></th><th></th><th>DOB 🛱</th><th>Go Search Patient N</th><th>ame 10/</th><th>11/2022</th><th>Apply to /</th><th>All Selected Patient(s)</th><th></th></th<>                                                                                                    | Show All Appts of Patient | •        |                            |            | DOB 🛱                   | Go Search Patient N | ame 10/    | 11/2022 | Apply to /   | All Selected Patient(s) |          |
| Image: Second Second | Appt. Date                |          | Patient Name               | Gender     | ров 🔶                   | Patient             | Name DOB   | Gender  | From Date    | Appt. Date              | х        |
| Image: No Data Available                                                                                                    |                           |          |                            |            |                         | -                   | 03/01/1944 | Female  | 09/06/2022 🛱 | 09/06/2023 09:00 AM     | × ^      |
| •••••••••••••••••••••••••••••                                                                                                    |                           |          | 6 No Data A                | vailable   |                         |                     | 05/12/1955 | Female  | 09/23/2022   | 09/23/2023 08:30 AM     | ×        |
| Generating Clinical Message Pleas wit             11/02/1975       Female       09/29/2022       09/27/2023       10/07/2023       08/00       All       All             11/02/1975       Male       09/19/2022       09/19/2023       09/19/2023       01/07/2023       01/07/2023       01/07/2023       01/07/2023       01/07/2023       01/07/2023       01/07/2023       01/07/2023       01/07/2023       01/07/2023       01/07/2023       01/07/2023       01/07/2023       01/07/2023       01/07/2023       01/07/2023       01/07/2023       01/07/2023       01/07/2023       01/07/2023       01/07/2023       01/07/2023       01/07/2023       01/07/2023       01/07/2023       01/07/2023       01/07/2023       01/07/2023       01/07/2023       01/07/2023       01/07/2023       01/07/2023       01/07/2023       01/07/2023       01/07/2023       01/07/2023       01/07/2023       01/07/2023       01/07/2023       01/07/2023       01/07/2023       01/07/2023       01/07/2023       01/07/2023       01/07/2023       01/07/2023       01/07/2023       01/07/2023       01/07/2023       01/07/2023       01/07/2023       01/07/2023       01/07/2023       01/07/2023       01/07/2023       01/07/2023       01/07/2023       01/07/2023       01/07/2023       01/07/2023 <td></td> <td></td> <td></td> <td></td> <td></td> <td></td> <td>05/12/1955</td> <td>Female</td> <td>09/25/2022</td> <td>09/25/2023 09:45 AM</td> <td>×</td>                                                                                                    |                           |          |                            |            |                         |                     | 05/12/1955 | Female  | 09/25/2022   | 09/25/2023 09:45 AM     | ×        |
| ••••         ••••         ••••                                                                                                    |                           |          |                            |            |                         |                     | 05/12/1955 | Female  | 09/29/2022   | 09/29/2023 10:15 AM     | ×        |
| Generating Clinical Message Please wait                                                                                                    |                           |          |                            |            |                         |                     | 05/12/1955 | Female  | 10/07/2022   | 10/07/2023 08:00 AM     | ×        |
| Generating Clinical Message Please wait       11/02/1978       Male       09/19/2022       09/19/2023       01:00 PM       X         Image: Image:                                                                                            |                           |          |                            |            |                         |                     | 06/27/1980 | Female  | 09/27/2022   | 09/27/2023 11:00 AM     | ×        |
| weit                                                                                                    |                           |          |                            | Gene       | erating Clinical Messag | e Please            | 11/02/1978 | Male    | 09/19/2022   | 09/19/2023 01:00 PM     | ×        |
| Next Carrel Selected Patient(s) Count; 7                                                                                                    |                           |          |                            |            | <b>W</b> di luc         | ×                   |            |         |              |                         |          |
|                                                                                                    |                           |          |                            |            | Nort Can                |                     |            |         |              | Selected Patient(s      | Count: 7 |

Step 8: Clinical Messages will be generated successfully for multiple patients and this export gives all selected patient CCDA readable formats, xml and pdf documents.

| Dashboard Inbox Scheduler                   |                                                                                          | Kurnara Prathipati 🔹 |
|---------------------------------------------|------------------------------------------------------------------------------------------|----------------------|
| View Clinical Message of Generated Patients |                                                                                          |                      |
| Generated Patient(s)                        |                                                                                          |                      |
| Patient Name DOB                            | READABLE FORMAT ELECTRONIC FORMAT                                                        |                      |
|                                             |                                                                                          |                      |
|                                             | Kumara Prathipati MD Inc : Health Summarization of Guarin, A                             | melia                |
|                                             | Patient                                                                                  |                      |
|                                             | Previous Name                                                                            |                      |
|                                             | Date of birth March 1, 1944                                                              |                      |
|                                             | Sex Female                                                                               |                      |
|                                             | Race                                                                                     |                      |
|                                             | Granular Race                                                                            |                      |
|                                             | Ethnicity Not Hispanic or Latino                                                         |                      |
|                                             | Granular Ethnicity                                                                       |                      |
|                                             | Language(s) English                                                                      |                      |
| Ţ                                           | Contact info Home:                                                                       |                      |
| Failed Patient(s) Patient Name DOB          | Patient IDs 1-4523 (2.16.840.1.113883.3.8138.1.2)<br>564-99-7754 (2.16.840.1.113883.4.1) |                      |
|                                             | Document Id 1-4523-1 (2.16.840.1.113883.3.8138.1.1)                                      |                      |
|                                             | Document Created: October 11, 2023, 08:50:00 -0700                                       |                      |
|                                             | Care provision at September 6, 2023, 09:00                                               |                      |
| <ol> <li>No Data Available.</li> </ol>      | Performer                                                                                |                      |
|                                             | Care team Member(s)                                                                      |                      |
|                                             | Author                                                                                   |                      |
|                                             | Contact info Work Place:                                                                 |                      |
|                                             |                                                                                          |                      |
|                                             | Encounter Id 14523-169869-1 (2.16.840.1.113883.3.8138.1.4)                               |                      |
|                                             | Encounter Date From September 6, 2023, 09:03                                             |                      |
|                                             | Encounter Location                                                                       |                      |
|                                             | Responsible party                                                                        | ·                    |
| 4                                           |                                                                                          | •                    |

| Dashboard Inbox Scheduler                   |                               | Kumara Prathipati •                                                          |
|---------------------------------------------|-------------------------------|------------------------------------------------------------------------------|
| View Clinical Message of Generated Patients |                               |                                                                              |
| Concepted Dation(a)                         |                               |                                                                              |
| Generated Patient(s)                        | READABLE FORMAT ELECTRON      | IIC FORMAT                                                                   |
| Patient Name DOB                            | -                             |                                                                              |
| <ul> <li>*</li> </ul>                       | Kumara                        | Prathipati MD Inc : Health Summarization of Guarin, Amelia                   |
|                                             | Patient                       |                                                                              |
|                                             | Previous Name                 |                                                                              |
|                                             | Date of birth                 | March 1, 1944                                                                |
|                                             | Sex                           | Female                                                                       |
|                                             | Race                          |                                                                              |
|                                             | Granular Race                 |                                                                              |
|                                             | Ethnicity                     | Not Hispanic or Latino                                                       |
|                                             | Granular Ethnicity            |                                                                              |
|                                             | Language(s)                   | English                                                                      |
|                                             | Contact info                  | Home:                                                                        |
| *                                           |                               |                                                                              |
| Failed Patient(s) Patient Name DOB          | Patient IDs                   | 1+4523 (2.16.840.1.113883.3.8138.1.2)<br>564-99-7754 (2.16.840.1.113883.4.1) |
| Full Hume 500                               | Document Id                   | 1-4523-1 (2.16.840.1.113883.3.8138.1.1)                                      |
|                                             | Document Created:             | October 11, 2023, 08:50:00 -0700                                             |
|                                             | Care provision                | at September 6, 2023, 09:00                                                  |
| O Data Available.                           | Performer                     |                                                                              |
|                                             | Care team Member(s)           |                                                                              |
|                                             | Author                        |                                                                              |
|                                             | Contact info                  | Work Place:                                                                  |
|                                             |                               |                                                                              |
|                                             | Encounter Id                  | 14523-169869-1 (2.16.840.1.113883.3.8138.1.4)                                |
|                                             | Encounter Date                | From September 6, 2023, 09:03                                                |
|                                             | Encounter Location            |                                                                              |
|                                             | Responsible party             | · · · · · · · · · · · · · · · · · · ·                                        |
| 4                                           | 4                             | •                                                                            |
| · · · · · · · · · · · · · · · · · · ·       |                               |                                                                              |
| В                                           | ack Save & Upload to Portal S | ave & Transmit File(s) Electronically Save & Export File(s) Cancel           |

Step 9: Click on "Save & Export File(s)" button.

### CCDA Format:

The CCDA format is build basedon the standards mentioned in the HL7 Implementation Guide for CDA<sup>®</sup> Release 2:Consolidated CDA Templates for Clinical Notes (US Realm) Draft Standard for Trial Use Release 2.1 Draft Standard for Trial Use August 2015. Section wise Data templates and Xpath are mentioned in the below table.

| Section<br>Name  | Data Element    | Entry/xpath             | Code System                 |
|------------------|-----------------|-------------------------|-----------------------------|
| Demograp<br>hics | Patient<br>Name | patient/name            | NA                          |
|                  | Date of Birth   | patient/birthTime       | 2.16.840.1.113883.<br>5.1   |
|                  | Race            | patient/raceCode        | 2.16.840.1.113883.<br>6.238 |
|                  | Ethnicity       | patient/ethnicGroupCode | 2.16.840.1.113883.<br>6.238 |

|                     | Sex                        | patient/adminstrativeGenderCode                                             |                                        |
|---------------------|----------------------------|-----------------------------------------------------------------------------|----------------------------------------|
|                     | Preferred<br>Language      | patient/languageCommunication/languageCode                                  |                                        |
|                     | AuthorInfor<br>mation      | author/time                                                                 |                                        |
|                     |                            | author/assignedAuthor/assignedPerson/name                                   |                                        |
|                     | custodian                  | custodian/assignedCustodian/representedCustodia<br>nOrganization/name       |                                        |
|                     |                            | custodian/assignedCustodian/representedCustodia<br>nOrganization/addr       |                                        |
|                     | Encompassin<br>g encounter | componentOf/encompassingEncounter/effectiveTi<br>me                         |                                        |
|                     |                            | componentOf/encompassingEncounter/encounterP<br>articipant                  |                                        |
|                     |                            | componentOf/encompassingEncounter/location                                  |                                        |
| Reason<br>for Visit | Reason for<br>Visit        | component/text                                                              |                                        |
| Encounter           | EncounterCo<br>de          | Entry template id:<br>2.16.840.1.113883.10.20.22.4.49: 2015-08-01           | 2.16.840.1.113883.<br>6.12             |
|                     | Encounter<br>Diagnosis     | entryRelationship template id:<br>2.16.840.1.113883.10.20.22.4.4:2015-08-01 | SNOMED :<br>2.16.840.1.113883.<br>6.96 |

|                                   |                       |                                                                     | and ICD 10:<br>2.16.840.1.113883.<br>6.3              |
|-----------------------------------|-----------------------|---------------------------------------------------------------------|-------------------------------------------------------|
| Medicatio<br>n Allergies          | Allergies<br>Section  | 2.16.840.1.113883.10.20.22.2.6.1:2015-08-01                         |                                                       |
|                                   | Entry                 | Entry: 2.16.840.1.113883.10.20.22.4.30: 2015-08-<br>01              |                                                       |
|                                   | Substance             | 2.16.840.1.113883.10.2 0.22.4.30: 2015-08-01                        | Rx Norm:<br>2.16.840.1.113883.<br>6.88                |
|                                   | Reaction              |                                                                     | SNOMED:<br>2.16.840.1.113883.<br>6.96                 |
|                                   | Severity              |                                                                     | SNOMED:<br>2.16.840.1.113883.<br>6.96                 |
|                                   | Status                |                                                                     | SNOMED:<br>2.16.840.1.113883.<br>6.96                 |
| Medicatio<br>n<br>Informatio<br>n | Medication<br>Section | 2.16.840.1.113883.10.20.22.2.1.1: 2014-06-09                        |                                                       |
|                                   | Consumable            | component/section/entry/substanceAdministration<br>/consumable      | Rx Norm:<br>2.16.840.1.113883.<br>6.88                |
| Problem                           | Problems              |                                                                     | SNOMED:<br>2.16.840.1.113883.<br>6.96                 |
| Condition<br>s                    | Section               | 2.16.840.1.113883.10.20.22.2.5.1:2015-08-01                         | Transalation: ICD<br>10:<br>2.16.840.1.113883.<br>6.3 |
|                                   | Problem               | component/section/entry/act/entryRelationship/o<br>bservation/Value |                                                       |

| Social<br>History    | Social History<br>Section       | 2.16.840.1.113883.10.20.22.2.17: 2015-08-01  |                                                                                    |
|----------------------|---------------------------------|----------------------------------------------|------------------------------------------------------------------------------------|
|                      | Observation                     | 2.16.840.1.113883.10.20.22.4.78: 2014-06-09  | LOINC:<br>2.16.840.1.113883.<br>6.1                                                |
|                      | Value                           |                                              | SNOMED:<br>2.16.840.1.113883.<br>6.96                                              |
| Vitals               | Vitals Section                  | 2.16.840.1.113883.10.20.22.2.4.1: 2015-08-01 |                                                                                    |
|                      | Observation                     | 2.16.840.1.113883.10.20.22.4.26: 2015-08-01  | SNOMED:<br>2.16.840.1.113883.<br>6.96<br>LOINC:<br>2.16.840.1.113883.<br>6.1       |
| Immuniza<br>tions    | Immunizatio<br>ns Section       | 2.16.840.1.113883.10.20.22.2.2.1: 2015-08-01 |                                                                                    |
|                      | Vaccine                         | 2.16.840.1.113883.10.20.22.4.52: 2015-08-01  | CVX:<br>2.16.840.1.113883.<br>12.292                                               |
|                      | Route                           |                                              | National Cancer<br>Institute (NCI)<br>Thesaurus:<br>2.16.840.1.113883.<br>3.26.1.1 |
|                      | Dose                            |                                              |                                                                                    |
| Procedure<br>s       | Procedures<br>Section           | 2.16.840.1.113883.10.20.22.2.7.1: 2014-06-09 |                                                                                    |
|                      | Observation                     | 2.16.840.1.113883.10.20.22.4.13: 2014-06-09  | SNOMED:<br>2.16.840.1.113883.<br>6.96                                              |
| Plan of<br>Treatment | Plan of<br>Treatment<br>Section | 2.16.840.1.113883.10.20.22.2.10: 2014-06-09  |                                                                                    |
|                      | Observation                     | 2.16.840.1.113883.10.20.22.4.44: 2014-06-09  | LOINC:<br>2.16.840.1.113883.<br>6.1                                                |

| Functional<br>Status                       | Functional<br>Status<br>Section                  | 2.16.840.1.113883.10.20.22.2.14: 2014-06-09  |                                       |
|--------------------------------------------|--------------------------------------------------|----------------------------------------------|---------------------------------------|
|                                            | Observation                                      | 2.16.840.1.113883.10.20.22.4.67: 2014-06-09  |                                       |
| Mental<br>Status                           | Mental<br>Status<br>Section                      | 2.16.840.1.113883.10.20.22.2.56: 2015-08-01  |                                       |
|                                            | Observation                                      | 2.16.840.1.113883.10.20.22.4.74: 2015-08-01  |                                       |
| Medical<br>Equipmen<br>t                   | Medical<br>Equipment<br>Section                  | 2.16.840.1.113883.10.20.22.2.23: 2014-06-09  |                                       |
|                                            | Observation                                      | 2.16.840.1.113883.10.20.22.4.14: 2014-06-09  | SNOMED:<br>2.16.840.1.113883.<br>6.96 |
| Goals                                      | Goals Section                                    | 2.16.840.1.113883.10.20.22.2.60              |                                       |
|                                            | Goal                                             | 2.16.840.1.113883.10.20.22.4.121             |                                       |
| Health<br>Concerns                         | Health<br>Concerns<br>Section                    | 2.16.840.1.113883.10.20.22.2.58: 2015-08-01  |                                       |
|                                            | Observation                                      | 2.16.840.1.113883.10.20.22.4.132: 2015-08-01 | SNOMED:<br>2.16.840.1.113883.<br>6.96 |
| Care<br>Team                               | Care Team<br>Section                             | 2.16.840.1.113883.10.20.22.2.500: 2022-06-01 |                                       |
| History<br>and<br>Physical<br>Exam<br>Note | History and<br>Physical<br>Exam Notes<br>Section | 2.16.840.1.113883.10.20.22.2.65: 2016-11-01  |                                       |
|                                            | Notes                                            | 2.16.840.1.113883.10.20.22.4.202: 2016-11-01 | LOINC: 34117-2                        |

| Progress<br>Notes                | Progress<br>Notes<br>Section              | 2.16.840.1.113883.10.20.22.2.65: 2016-11-01                                                 |                |
|----------------------------------|-------------------------------------------|---------------------------------------------------------------------------------------------|----------------|
|                                  | Notes                                     | 2.16.840.1.113883.10.20.22.4.202: 2016-11-01                                                | LOINC: 11506-3 |
| Procedure<br>Notes               | Procedure<br>Notes<br>Section             | 2.16.840.1.113883.10.20.22.2.65: 2016-11-01                                                 |                |
|                                  | Notes                                     | 2.16.840.1.113883.10.20.22.4.202: 2016-11-01                                                | LOINC: 28570-0 |
| Consultati<br>on Notes           | Consultation<br>Notes<br>Section          | 2.16.840.1.113883.10.20.22.2.65: 2016-11-01                                                 |                |
|                                  | Notes                                     | 2.16.840.1.113883.10.20.22.4.202: 2016-11-01                                                | LOINC: 11488-4 |
| Discharge<br>Summary             | Discharge<br>Summary<br>Section<br>Notes  | 2.16.840.1.113883.10.20.22.2.65: 2016-11-01<br>2.16.840.1.113883.10.20.22.4.202: 2016-11-01 | LOINC: 18842-5 |
| Imaging<br>Narrative             | Imaging<br>Narrative<br>Section<br>Notes  | 2.16.840.1.113883.10.20.22.2.65: 2016-11-01<br>2.16.840.1.113883.10.20.22.4.202: 2016-11-01 | LOINC: 18748-4 |
| Pathology<br>Report<br>Narrative | Pathology<br>Report<br>Narrative<br>Notes | 2.16.840.1.113883.10.20.22.2.65: 2016-11-01<br>2.16.840.1.113883.10.20.22.4.202: 2016-11-01 | LOINC: 60570-9 |

For further information contact: <a href="mailto:support@ehryourway.com">support@ehryourway.com</a> or call 619-922-0666